## ประกาศ ขั้นตอนการขอตรวจสอบคะแนนวิชาภาษาอังกฤษของสถาบันภาษา (กลางภาค)

1. นิสิต Download คำร้องเพื่อตรวจสอบคะแนนที่เว็บไซต์ฝ่ายวิชาการสถาบันภาษา

https://www.culi.chula.ac.th/th/undergraduate-courses/1

- 2. กรอกคำร้องเพื่อตรวจสอบคะแนน
- 3. ตั้งชื่อไฟล์เป็นชื่อ-นามสกุล และนิสิต และ  ${f Save}$  เป็นไฟล์  ${f PDF}$  หรือ  ${f JPG}$
- 4. ส่งมาที่ Google Form พร้อมแนบไฟล์คำร้องเพื่อตรวจสอบคะแนน

https://forms.gle/2SsUz35UKnj81Mdv8

- 5. สถาบันภาษาดำเนินการต่อไปดังนี้
- 5.1 ส่งคำร้องให้ประธานคณะอนุกรรมการตรวจสอบข้อสอบและทำคะแนนได้ตรวจสอบ คะแนนของนิสิต
- 5.2 สถาบันภาษาส่งคืนผลตรวจสอบคะแนนของนิสิตผ่านทาง  $\operatorname{E-mail}$  ภายใน 2 สัปดาห์

หมายเหตุ \*\*\* หลังจาก 2 สัปดาห์ (นับจากวันที่ส่งคำร้อง) หากนิสิตยังไม่ได้รับผลตรวจสอบ คะแนนคืน นิสิตสามารถติดตามคำร้องได้ที่ <u>culi.timetable@gmail.com</u>

และทาง Line Official ID : @992itldv หรือสแกน Scan QR Code

้กำหนดระยะเวลาการส่งคำร้องเพื่อตรวจสอบคะแนน 24 มีนาคม 2568 – 4 เมษายน 2568 เท่านั้น

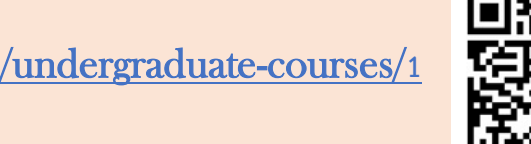

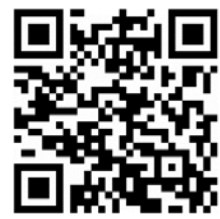

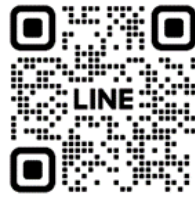

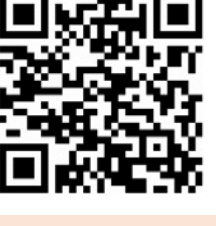